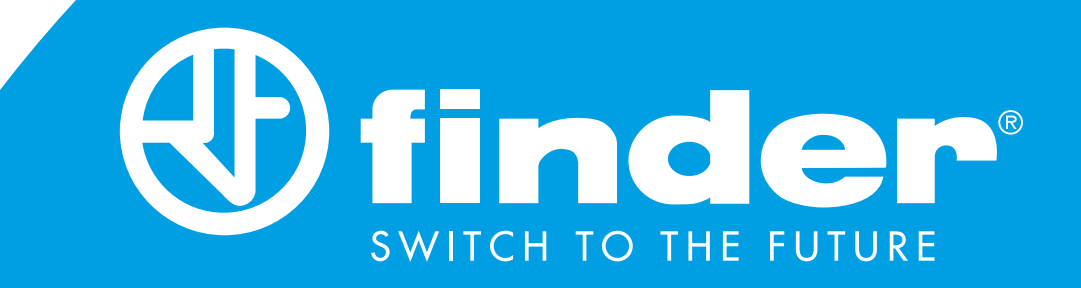

# MANUALE DI ISTRUZIONI COMPLETO

Termostato smart Finder BLISS2 Tipo 1C.B1.9.005.0007

BLISS2

# INDICE

| INSTALLAZIONE RAPIDA                            | pag .1  |
|-------------------------------------------------|---------|
| LEGENDA ICONE                                   | pag. 3  |
| MODALITÀ MANUALE                                | pag. 4  |
| MODALITÀ OFF                                    | pag. 5  |
| MODALITÀ AUTOMATICA                             | pag. 6  |
| VISUALIZZAZIONE UMIDITÀ                         | pag. 7  |
| ASSOCIAZIONE AL GATEWAY                         | pag. 8  |
| TEST DI TRASMISSIONE<br>TRATERMOSTATO E GATEWAY | pag. 9  |
| RISCALDAMENTO/RAFFRESCAMENTO                    | pag. 10 |
| CONFIGURAZIONE DEL GATEWAY                      | pag. 12 |

# **CARATTERISTICHE TECNICHE**

Alimentazione: 3 batterie Alcaline 1.5V tipo AAA - LR03 Regolazione temperatura: (+5...+37)°C Risoluzione: 0.1°C Grado di protezione: IP20 Uscita: Relè in scambio da 5A 250 V AC (contatto libero da potenziale) Montaggio: Parete

# NOTE DI INSTALLAZIONE

### PRESCRIZIONI DI SICUREZZA

L'installazione ed il montaggio delle apparecchiature elettriche deve essere eseguito da personale esperto.

Prima di collegare il termostato accertarsi che il carico (pompe, valvole, caldaia, ecc...) non sia sotto tensione e che rientri nei valori indicati del contatto.

### POSIZIONAMENTO

Installare il termostato lontano da fonti di calore (caloriferi, raggi solari, cucine) e da porte/finestre, a circa 1.5 mt dal pavimento.

# **INSTALLAZIONE A PARETE**

Per estrarre la base, inserire due dita nel foro posteriore centrale e, trattenendo con l'altra mano la parte frontale del termostato, tirare a se.

### **FISSAGGIO**

Fissare la base del termostato Smart Bliss2 alla parete. Nel fissaggio, prestare attenzione a non serrare troppo le viti per non snervare la base.

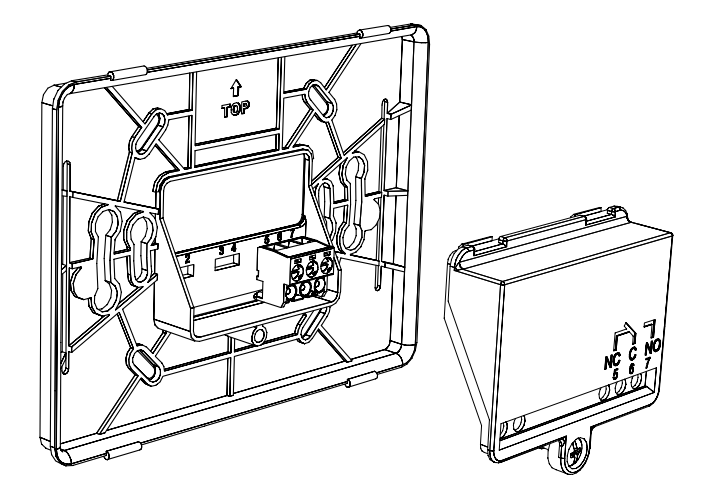

# COLLEGAMENTI

Per effettuare i collegamenti, smontare il copri-morsetti e fare riferimento alle istruzioni del proprio sistema di riscaldamento o raffrescamento (pompe, valvole, caldaia, ecc...). Quindi collegare i cavi ai morsetti 6 (COM) e 7 (NO) del termostato Smart Bliss2.

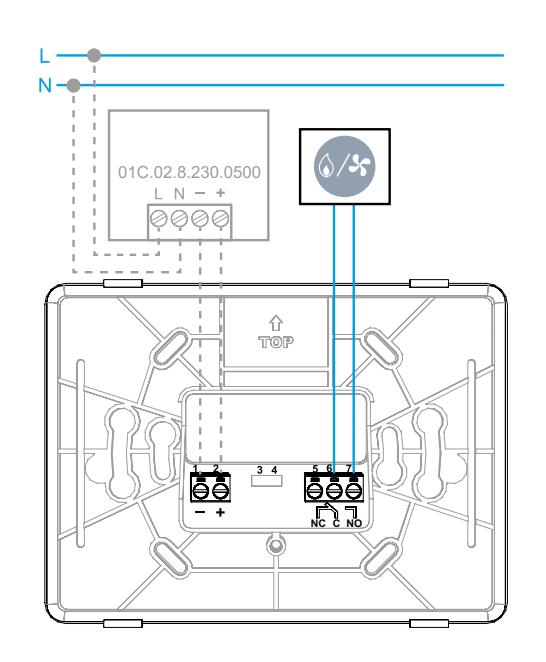

01C.02.8.230.0500: Alimentatore OPZIONALE

Con l'alimentatore esterno, le batterie DEVONO essere rimosse.

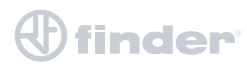

# INSERIMENTO BATTERIE E FISSAGGIO DEL TERMOSTATO

 Inserire 3 batterie Alcaline 1.5V tipo AAA - LR03 (prestare attenzione alla polarità indicata)
Inserite le batterie, vi saranno alcune schermate di inizializzazione. Attendere che finisca il processo e appaia la temperatura rilevata.

• Fissare la parte frontale del termostato sulla base fissata a muro (inserire prima la parte bassa del termostato sui perni di fissaggio della placca a muro, dopodiché spingere la parte alta del termostato verso il muro fino a bloccarlo con i perni superiori).

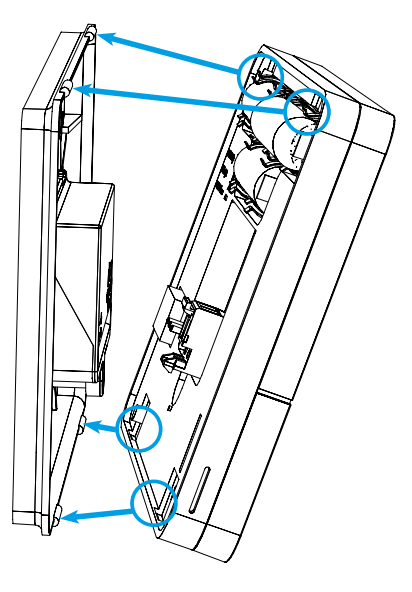

Il termostato è ora pronto per essere configurato. Prima occorre però installare il Gateway2 (1Y.GU.005.1).

# **INSTALLAZIONE GATEWAY2**

Collegare il connettore Micro USB al Gateway2 (1Y.GU.005.1) e l'alimentatore alla presa elettrica

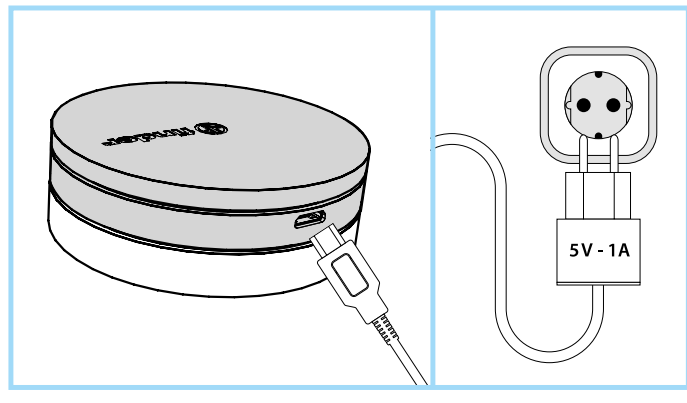

Dopo l'accensione, la base luminosa del Gateway2 lampeggia con una luce bianca in dissolvenza (la luce bianca in dissolvenza indica che è in attesa di configurazione).

### **CONFIGURAZIONE**

Per configurare il Gateway2 ed il Termostato Smart Bliss2, scaricare l'applicazione Finder Bliss dal Google Play Store o dall'Apple Store e procedere con l'associazione, seguendo il tutorial sull'App. Quando richiesto dall'App, attivare l'associazione del termostato seguendo le seguenti schermate:

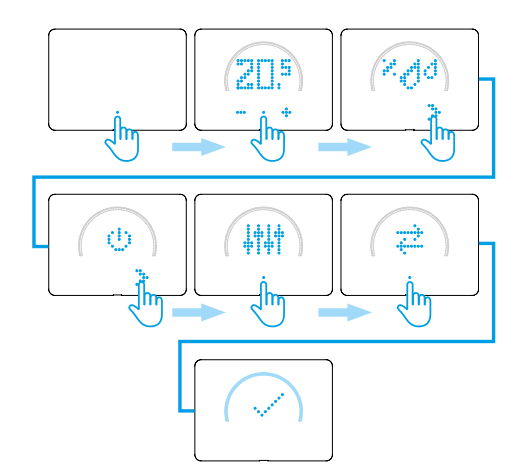

Al termine, verrà visualizzata la temperatura rilevata dal Termostato Smart Bliss2, sull'applicazione.

### NOTE SULLA BASE LUMINOSA LED BIANCO

- Lampeggio in dissolvenza: in attesa di configurazione
- Fisso: connessione presente alla rete Wi-Fi e connessione presente al Cloud
- 2 lampeggi: solo connessione alla rete Wi-Fi ma nessuna connessione al Cloud (rete internet non attiva)
- 3 lampeggi: nessuna connessione alla rete Wi-Fi e nessuna connessione al Cloud (rete internet non attiva)

# LED BLU

- Lampeggio: invio dei comandi Bluetooth LED ROSSO
- Lampeggio: invio dei comandi al Termostato Smart Bliss2

# Per modificare l'intensità luminosa della base del GATEWAY2, premere il pulsante :

- 1 volta: luminosità Bassa
- 2 volte: luminosità Medio-Bassa
- 3 volte: luminosità Medio-Alta
- 4 volte: luminosità Alta

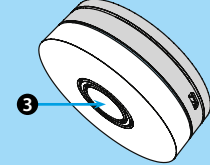

### RESET

Premere il pulsante per >10 secondi per ripristinare le impostazioni di fabbrica

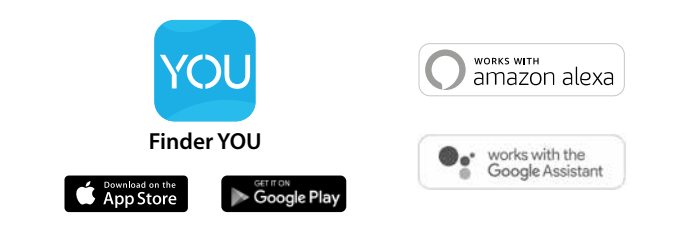

# LEGENDA ICONE

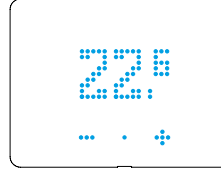

# **TEMPERATURA RILEVATA NELL'AMBIENTE**

Il termostato è impostato in modalità AUTOMATICA (AUTO) e segue la programmazione dell'App. Viene visualizzata la temperatura rilevata nell'ambiente.

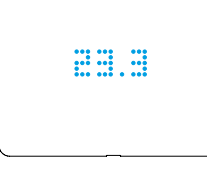

# **TEMPERATURA IMPOSTATA** IN MODALITÀ MANUALE

Il termostato è impostato in modalità Manuale. La temperatura visualizzata è quella che deve raggiungere l'ambiente.

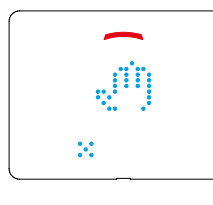

### **MODALITÀ MANUALE**

Il termostato è impostato in modalità Manuale. Se la corona è colorata in alto. il sistema di riscaldamento o raffrescamento è attivo. Se rosso in riscaldamento. Se blu in raffrescamento.

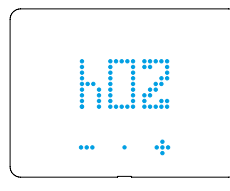

### **ORE DI IMPOSTAZIONE** Indica il numero di ore per il quale deve permanere la modalità Manuale.

Da 1 ora (h01) a permanente (h∞)

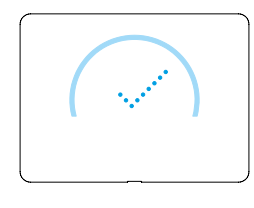

# **ANELLO COMPLETAMENTE** COLORATO

Compare quando viene accettata l'impostazione e attivato il sistema di riscaldamento o raffrescamento

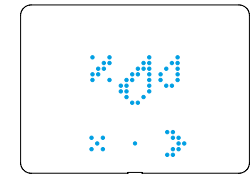

20

### **UMIDITÀ RILEVATA NELL'AMBIENTE** In questa sezione è possibile visualizzare il livello di umidità nell'ambiente (%HR)

%HR Percentuale di umidità relativa attualmente presente nell'ambiente

### **SEZIONE ON/OFF** Da questa sezione è possibile impostare su OFF il termostato 24

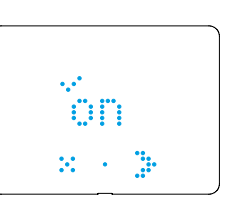

X - 3-

### Se è selezionata la modalità ON, il termostato può essere sia in AUTO che in Manuale

**MODALITÀ ON** 

# **MODALITÀ OFF**

Se è selezionata la modalità OFF, il termostato garantisce una temperatura interna minima di +5°C (Funzione Antigelo) per evitare danni all'impianto.

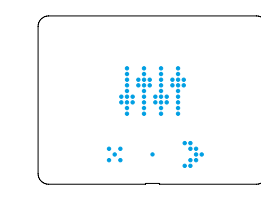

### MENÙ IMPOSTAZIONI

Da qui è possibile accedere alle impostazioni del dispositivo

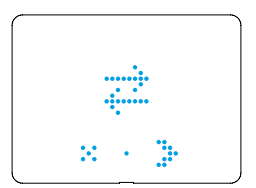

### ASSOCIAZIONE AL GATEWAY

Bisogna far lampeggiare le frecce contrapposte soltanto durante la procedura di accoppiamento al gateway

| Ŧŵ |  |
|----|--|
|    |  |

### SEZIONE TEST DI TRASMISSIONE **CON IL GATEWAY**

Da questa sezione è possibile eseguire un test di trasmissione del segnale tra il gateway e il termostato

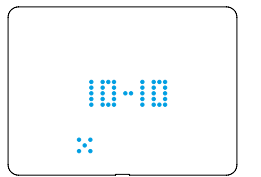

# x - 3-

### **RISULTATO DEL TEST DI TRASMISSIONE CON IL GATEWAY** 0 Assente: il gateway è irraggiungibile

- 1/6 Scarso: avvicinare i due dispositivi
- Buono: attuare modifiche solo se si 7/8 riscontrano errori
- 9/10 Ottimo: connessione stabile

### **VERSIONE FIRMWARE**

Da questa sezione è possibile visualizzare la versione firmware presente sul dispositivo

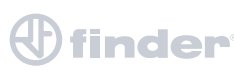

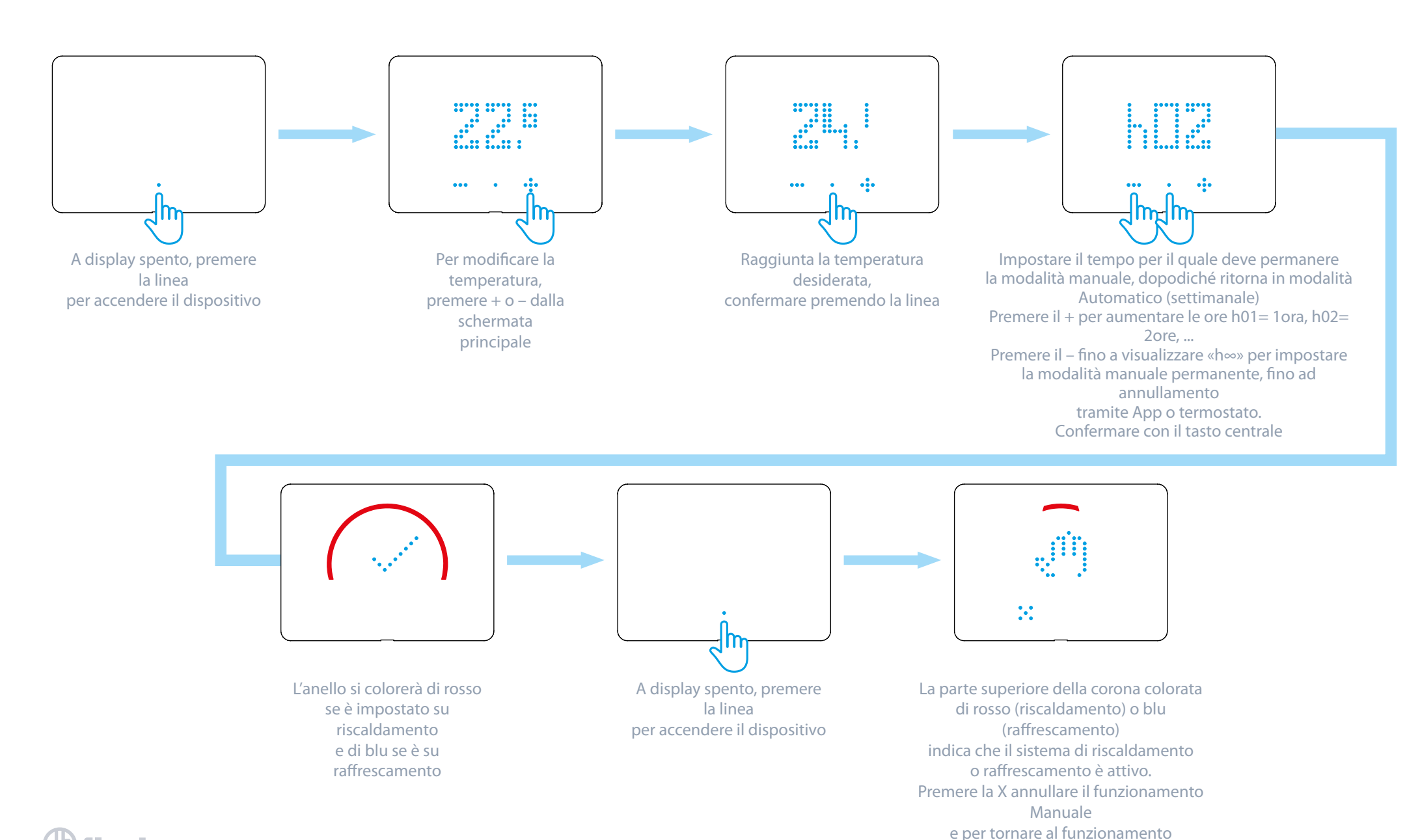

Automatico.

# **MODALITÀ OFF**

![](_page_6_Figure_1.jpeg)

![](_page_7_Figure_1.jpeg)

![](_page_7_Figure_2.jpeg)

Una conferma visiva dell'ingresso in modalità AUTO viene visualizzata a display A questo punto viene mostrata la temperatura dell'ambiente che identifica il funzionamento in modalità AUTO

![](_page_7_Picture_6.jpeg)

# **VISUALIZZAZIONE UMIDITÀ**

![](_page_8_Figure_1.jpeg)

# **ASSOCIAZIONE AL GATEWAY**

# PRIMA DI SEGUIRE LA PROCEDURA DI ASSOCIAZIONE, APRIE L'APP BLISS E AGGIUNGERE UN NUOVO DISPOSITIVO

![](_page_9_Figure_2.jpeg)

![](_page_9_Figure_3.jpeg)

![](_page_10_Figure_1.jpeg)

Inder

# **RISCALDAMENTO/RAFFRESCAMENTO**

IN BASE ALLA MODALITÀ DI FUNZIONAMENTO DEL CRONOTERMOSTATO SI AVRANNO FEEDBACK VISIVI DIVERSI SULL'ANELLO LUMINOSO

RISCALDAMENTO

L'ARCO COLORATO È ROSSO

![](_page_11_Picture_4.jpeg)

RAFFRESCAMENTO

L'ARCO COLORATO È BLU

![](_page_11_Picture_7.jpeg)

![](_page_11_Picture_8.jpeg)

![](_page_12_Picture_0.jpeg)

# GUIDA INSTALLAZIONE GATEWAY 2° GENERAZIONE & BLISS 2

Procedura guidata della configurazione del Gateway 2° generazione <u>Tipo 1Y.GU.005.1 & Termostato Smart Bliss-</u>2 Tipo 1C.B1.005.0007

# **CONFIGURAZIONE DEL GATEWAY**

# **PRIMI PASSI**

Collegare il gateway alla presa elettrica utilizzando l'alimentatore micro USB prima di iniziare la procedura.

# **IMPORTANTE**

Il termostato smart **BLISS2 è compatibile solo con il gateway di seconda generazione Tipo 1Y.GU.005.1.** Il codice è riportato sotto la cover in silicone nero nella parte superiore del gateway.

**Il gateway funziona solo con reti WiFi a 2,4GHz.** Controllare di avere una rete 2,4GHz configurata sul proprio router di casa e di essere in possesso del nome della rete e della password prima di iniziare la procedura.

![](_page_13_Picture_6.jpeg)

![](_page_14_Picture_0.jpeg)

Dopo aver eseguito il log-in nella nuova app di Bliss, premere su "Aggiungi dispositivo" per iniziare l'associazione.

> Selezionare "BLISS-2" per cominciare l'associazione del gateway con il relativo termostato.

![](_page_14_Picture_3.jpeg)

![](_page_15_Picture_0.jpeg)

Selezionare una casa esistente (creata con Yesly) o creane una nuova per definire a quale impianto appartiene il gateway. Quindi premi su "Continua".

Seleziona il fuso orario in cui ti trovi. La selezione di default è già quella italiana.

|   | al .a ≈0.©                                                               | ⑧常№93% 페 08:58                    |    |
|---|--------------------------------------------------------------------------|-----------------------------------|----|
| 1 | X Configurazione di                                                      | spositivo                         |    |
|   | 0                                                                        |                                   | 04 |
|   | Seleziona il tuo fuso or                                                 | ario                              |    |
|   | Seleziona il fuso orario della tua<br>beneficiare delle funzionalità off | casa per poter<br>ferte da Bliss. |    |
|   |                                                                          |                                   |    |
|   | Cerca il tuo fuso orari                                                  | 0                                 |    |
|   | Europe/Pome                                                              | _                                 |    |
|   |                                                                          | _                                 |    |
|   | Africa/Abidjan                                                           |                                   |    |
|   | Africa/Accra                                                             |                                   |    |
|   | Africa/Addis Ababa                                                       |                                   |    |
|   | Africa/Algiers                                                           |                                   |    |
|   | Africa/Asmara                                                            |                                   |    |
| < | Indietro                                                                 | Continua                          |    |

![](_page_16_Picture_0.jpeg)

finder

Seleziona "Configura un nuovo gateway" e nominalo con un nome significativo. Quindi premi su "Continua".

> Dopo aver selezionato il gateway da associare, scegli di collegarlo alla rete WiFi. Quindi premi su "Continua".

![](_page_16_Picture_3.jpeg)

![](_page_17_Picture_0.jpeg)

Puoi scegliere se associare il gateway alla rete selezionandola da quelle disponibili o scannerizzando il codice QR che si trova dietro il router.

> Dopo aver scelto la rete a cui associarlo, il gateway completerà l'associazione associazione.

| al al 😤 0 🛛 🖣                            | 0                                     | ¥ 12 93% 페 08:59 |           |   |
|------------------------------------------|---------------------------------------|------------------|-----------|---|
| X Confi                                  | gurazione dispositi                   | ivo              |           |   |
| ()                                       |                                       |                  | $\bigcap$ | 2 |
| Configurazio                             | ne del gateway                        |                  | U         | U |
| Attendi fino ad av<br>Sarà pronto in poi | venuta configurazione<br>:hi istanti. | e del gateway.   |           |   |
| Configurazione                           | in corso                              | 33               |           |   |
|                                          |                                       |                  |           |   |
|                                          |                                       |                  |           |   |
|                                          |                                       |                  |           |   |
|                                          |                                       |                  |           |   |
|                                          |                                       |                  |           |   |
|                                          |                                       |                  |           |   |
| < Indietro                               |                                       | 0                |           |   |

![](_page_17_Picture_4.jpeg)

# 

![](_page_18_Picture_0.jpeg)

09

finder

Adesso è necessario mettere il termostato Bliss-2 in modalità "connessione". Vai sul dispositivo e fai lampeggiare frecce contrapposte

# Agire sul Bliss-2 in questo modo:

![](_page_18_Picture_3.jpeg)

![](_page_18_Figure_4.jpeg)

![](_page_18_Picture_5.jpeg)

![](_page_19_Picture_0.jpeg)

Adesso il gateway sta comunicando con il Bliss-2. Attendere fino a completamento.

> A procedura ultimata, nominare il Bliss-2 con un nome significativo.

![](_page_19_Picture_3.jpeg)

# finder

12

# الا الم

Finder Bliss2 è correttamente associato. Adesso non ti resta che configurare le fasce orarie e scoprire il resto delle funzioni del tuo nuovo Termostato Smart Bliss 2.

![](_page_20_Picture_4.jpeg)

# Assistenza Tecnica

support@findernet.com

# seguici su:

![](_page_21_Picture_4.jpeg)

# **FINDER IN ITALIA**

### PIEMONTE, LIGURIA, VALLE D'AOSTA

Via Pavia 116/B 10098 RIVOLI (TO) Tel. 011 9596766 / 011 9575725 Fax 011 9596448 finder.it.to@finder.it

### LOMBARDIA

Viale Achille Papa 30 20149 MILANO Tel 02 5060849 Fax 02 58018430 finder.it.mi@finder.it

### VENETO, TRENTINO-ALTO ADIGE, FRIULI-VENEZIA GIULIA

Via Vincenzo Stefano Breda 36/A 35010 LIMENA (PD) Tel. 049 8840838 / 049 8841049 Fax 049 8840871 finder.it.pd@finder.it

### EMILIA-ROMAGNA, SAN MARINO,

MARCHE

Via Caduti di Sabbiuno 3 40068 SAN LAZZARO DI SAVENA (BO) Tel. 051 450102 Fax 051 450561 finder.it.bo@finder.it

### CAMPANIA, MOLISE BASILICATA (Potenza e provincia)

Via Salvatore Di Giacomo 2/A Frazione Monterusciello 80078 POZZUOLI (NA)

Tel. 081 3050011 Fax 081 3050006 finder.it.na@finder.it

### PUGLIA, BASILICATA (Matera e provincia)

Viale Domenico Cotugno 49/A (scala B) 70124 BARI Tel. 080 2142220 Fax 080 2142221 **finder.it.ba@finder.it** 

### TOSCANA, LAZIO,

**ABRUZZO, UMBRIA** Via Chemnitz 21/6 - 59100 Prato (PO) Tel. 0574 639757 Fax 0574 636583 **finder.it.po@finder.it** 

### CALABRIA

AGENZIA MURDOCCA di Larosa Rosanna Via Giuseppe Garibaldi 7 89042 GIOIOSA IONICA (RC) Tel. 0964 51419 Fax 0964 419809 murdocca@finder.it

## SICILIA

**FIORE Rappresentanze S.n.c.** Via Aspromonte 57 - 90144 PALERMO

Tel. 091 6269961 Fax 091 6269953 fiore@finder.it

### SARDEGNA

Via San Tommaso D'Aquino 17 (scala B) 09134 CAGLIARI Tel. 070 7058980 g.sergi@findernet.com